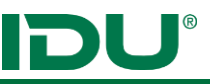

Stand: Februar 2025

IDU IT+Umwelt GmbH Goethestr. 31 02673 Zittau <u>support@idu.de</u> <u>www.cardogis.com/infomaterialien</u>

Diese Beschreibung beinhaltet die Grundfunktionen von cardo. Beachten Sie bitte, dass hier auch Funktionen beschrieben werden, wo Sie eventuell keine Lizenz besitzen. Wir haben dies entsprechend gekennzeichnet.

# Inhalt

| cardo Hilfe 3                                                                                                    |
|----------------------------------------------------------------------------------------------------|
| cardo Anmeldung/Abmeldung3                                                                                                    |
| cardo Kennwort ändern                                                                                                    |
| cardo Arbeitsumgebung                                                                                                    |
| cardo Startoberfläche                                                                                                    |
| Karte                                                                                                    |
| Navigation in der Karte.8Ebenen zur Karte hinzufügen8Themenliste8Ebenensortierung/Ebenenliste9Ausdruck von Karten9Legende10Freihandgeometrie10Snapping10Messen11Maßstab / Maßstabsbalken / Koordinatensystem / Koordinaten der Mausposition11Auswahl von Geoobjekten12 |
| Selektionstabelle erstellen                                                                                                    |
| Überblick15Anpassung der Sachdatenansicht einer Ebene15Recherche15Betroffenheitsrecherche durchführen16Auswertung/Diagramme16Berechnete Spalte einfügen17                                                                                                    |

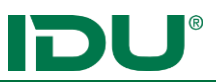

| Geometrien in Karte anzeigen1                                                               | 7 |
|---------------------------------------------------------------------------------------------|---|
| Als Selektionsebene hinzufügen1                                                             | 7 |
| Filter setzen1                                                                              | 7 |
| Export                                                                                      | 8 |
| Zu Sketch hinzufügen                                                                        | 8 |
| Daten-Browser                                                                               | 8 |
| Zeilen kopieren                                                                             | 8 |
| Gruppierung1                                                                                | 8 |
| Funktionen am Themenbaum der Karte 1                                                        | 9 |
| Filtern von Ebenen                                                                          | 9 |
| Beschriften von Ebenen                                                                      | 0 |
| Symbolik von Ebenen anpassen                                                                | 1 |
| Selektionsebene erstellen (siehe Beschreibung Seite 12)                                     | 1 |
| Geometrie-Aktionen                                                                          | 2 |
| Export                                                                                      | 3 |
| Datenbrowser - Zugriff auf Geo- oder Sachdaten, Verwaltung und Hinzufügen von eigenen Daten |   |
| (Lizenz)                                                                                    | 4 |
| Koordinaten anzeigen / umrechnen                                                            | 5 |
| Sketch                                                                                      | 5 |
| (Geo)datenbearbeitung mit dem Editor/Toolbox (Lizenz)                                       | 6 |

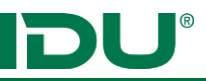

# cardo Hilfe

Dieses Dokument gibt einen Kurzüberblick über wichtige cardo4 Anwendungen und Funktionen. Durch Weiterentwicklung von cardo4 kann es zu Änderungen von Buttons oder Funktionalitäten kommen, so dass der aktuellste Stand immer in unserer Onlinehilfe zu finden ist.

Die cardo4 Hilfe ist unter <u>www.cardogis.com/cardo4</u> aufzurufen. Jede Anwendung besitzt rechts oben einen Fragezeichenlink, welcher die Hilfeseite zu diesem Modul oder zu dieser Anwendung öffnet.

Beachten Sie, dass eventuell nicht alle Funktionen dieser Beschreibung in Ihrer Installation enthalten sein können. Wir haben versucht lizenzpflichtige Erweiterungen entsprechend zu kennzeichnen.

# cardo Anmeldung/Abmeldung

Für die Anmeldung an cardo System wird Ihnen ein Login zur Verfügung gestellt. Eine Abmeldung am cardo ist nicht nötig. Es ist nur der Browser zu schließen.

## cardo Kennwort ändern

Das Ihnen zugewiesene cardo Kennwort kann in der Anwendung mein cardo / Benutzerdaten geändert werden. Beachten Sie, dies steht nur zur Verfügung, wenn KEINE Windows Authentifizierung genutzt wird.

# cardo Arbeitsumgebung

Unterstützte Browser: alle aktuellen Browser, wie Firefox, Google Chrome, Edge, ... in der jeweils aktuellen Version.

cardo4 hat keine fest eingeteilte und vorgegebene Benutzeroberfläche. Jede/r Benutzer/-in kann diese individuell einrichten. Das fängt bspw. mit der Karte an. Richten Sie sich die Startausdehnung, Hintergrundkarte und wenn gewünscht, eine Übersichtskarte ein. Diese Einstellung ist individuell mit dem Nutzerkonto verknüpft und wird in der Anwendung *Einstellungen* durchgeführt, siehe Abschnitt Karteneinstellung.

Weiterhin können Sie einen Sitzungsstatus speichern. Das ermöglicht das schnelle Weiterarbeiten am Thema. Pro Benutzer/-in können beliebig viele Sitzungen gespeichert werden. Die Verwaltung der Sitzungsstatus erfolgt in mein cardo.

#### cardo Startoberfläche

| ഷ                | Schnellstart                                    | 🌲 Themenbaum | 🖽 Karte | I Sachdatenanzeige |
|------------------|-------------------------------------------------|--------------|---------|--------------------|
| <b>&amp;</b> N   | 1ein Cardo                                      |              |         |                    |
| Ange             | meldet als: (keine anderen aktiven Nutze        | rr)          |         |                    |
| i Inf            | formationen                                     |              |         |                    |
| Versio<br>Letzte | on: 4.0.8.38210<br>e Aktualisierung: 12.06.2018 |              |         |                    |
| Hilfe:           | www.cardogis.com                                |              |         |                    |
|                  |                                                 |              |         |                    |

Die cardo Startoberfläche besteht aus einigen Informationen. Das cardo Logo links oben ermöglicht Zugriff auf alle Anwendungen, klicken Sie mit der linken Maustaste, siehe Punkt Anwendungsmenü. Mit einem Klick (rechte Maustaste) auf das cardo Logo erhalten Sie Zugriff auf mein cardo, die gespeicherten Sitzungen oder können den

aktuellen Sitzungsstatus speichern. Weiterhin finden Sie auf der Startoberfläche:

- Version und Datum des letzten Updates unter Information
- Nutzername des aktuellen Nutzers/-in
- Alle offenen und minimierten Anwendungen sind rechts oben neben dem Schnellstart zu finden.

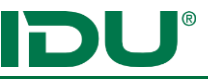

• Neuigkeiten und Ereignisse (Lizenziertes Modul): Anzeige von Informationen, die von Ihrer cardo-Administration bereitgestellt werden. Bereits abgelaufene Informationen können im Archiv nachgelesen werden (über das Anwendungsmenü zu starten).

## Schnellstartleiste

|         | Flurst <mark>ücke</mark>                     | 🜲 Themenbaum             | 🗍 Karte       | 🆽 Sach | dater |
|---------|----------------------------------------------|--------------------------|---------------|--------|-------|
| Í       | 🛌 🖈 Flurstücke                               |                          |               |        | -     |
| 7       | In "ALKIS"                                   |                          |               |        |       |
| 1       | Ebene                                        |                          |               |        |       |
| ۴.<br>۵ | 🜲 Ebene im Themenbaum anzeigen 🖽 Ebene in Ka | arte anzeigen 🔻 🔎 Metada | aten anzeigen | • ! •  |       |
| z       | 🛌 🏫 Flurstücke V2                            |                          |               |        |       |
| F       | In "bearbeitbare Ebenen"   "Postgres"        |                          |               |        |       |
| F       | Ebene                                        |                          |               |        |       |
| 3       |                                              |                          |               |        |       |

Ermöglicht die schnelle Suche nach Anwendungen, Ebenen, Sitzungen, etc. In der Ergebnisliste finden Sie alle möglichen Aktionen dieses Objektes, dazu ist mit der Maus über den Eintrag zu fahren. Beachten Sie, dass Inhalte von Themen nicht durchsucht werden. Dazu muss die

Sachdatenrecherche genutzt werden

#### Lizenzpflichtige Erweiterungen:

**Optional** kann administrativ eine Verknüpfung mit der Anwendung Gazetteer (Ortssuche) eingerichtet werden. Damit ist eine Suche nach Orten und Straßen direkt im Schnellstart möglich.

| Königswartha Nordstraße 5     | ~ ×             | A Verkehrsanlagenver                | 🌲 Baumkataste |  |  |  |  |
|-------------------------------|-----------------|-------------------------------------|---------------|--|--|--|--|
| 🌳 Königswartha, Nordstraß     | e 5             |                                     |               |  |  |  |  |
| Punkt (Paint)                 |                 |                                     |               |  |  |  |  |
| Geometrie in Karte anzeigen 🔻 | i Informationen | zur Geometrie 📥 Als Shape exportier | en 🛚 🔻        |  |  |  |  |
|                               |                 |                                     |               |  |  |  |  |

Weiterhin kann eine Flurstücksuche hinterlegt werden. Das Kürzel **flst** ist der Flurstücksuche voran zu stellen.

|   | flst Königswartha Flur 3                                                                       | ~ ×                          | A Verkehrsanlagenver           | 🌲 Baumkataster |  |  |
|---|------------------------------------------------------------------------------------------------|------------------------------|--------------------------------|----------------|--|--|
| e | Flurstück "145870_00012" (Königswartha; Wartha Flur 3 12) Fläche (Polygon) George Trie-Feature |                              |                                |                |  |  |
| 1 | 📰 ALKISpro 🔟 Geome                                                                             | trie in Karte anzeigen 🔹 🕯 I | nformationen zur Geometrie 🛿 🔻 |                |  |  |

Wenden Sie sich an Ihre cardo-Administration, um zu erfahren, ob diese Module bei Ihnen eingerichtet sind.

#### Anwendungsmenü

Das Anwendungsmenü zeigt eine Übersicht aller für Sie freigeschalteten Anwendungen. Mit Klick auf cardo Logo wird das Anwendungsmenü geöffnet. Zum Schließen kann die ESC-Taste gedrückt oder der Schließen-Button rechts oben werden.

| 38 Schrielistart                                                                                                    |                                     | <del>0</del>               |
|----------------------------------------------------------------------------------------------------|-------------------------------------|----------------------------|
|                                                                                                    |                                     | ×                          |
|                                                                                                    |                                     | e anne                     |
| A                                                                                                    | 🚰 Anwendungen verwalten             | 💄 Mein Cardo               |
| p                                                                                                    | 🕐 Dashboard                         | 🕒 Benutzer wechseln        |
| A CONTRACTOR OF A CONTRACTOR OF A CONTRACTOR O | Daten-Browser                       | Lo Administration          |
|                                                                                                    | han Druckvorlagen-Designer          | 🔀 cardo3 Management Center |
| E                                                                                                    | ଷ୍ <sub>ତ</sub> Einstellungen       |                            |
| G                                                                                                    | Q GSS - Suche                       | 👶 cardo 43.139860          |
|                                                                                                    | 💏 Gazetteer - Dienst für Ortssuchen | Online-Hilfe               |
| к                                                                                                    | 🛱 Karte                             | Tastaturkurzbefehle        |
|                                                                                                    | Gordinaten-Umrechner                |                            |
| м                                                                                                    | 👱 Mein Cardo                        |                            |
|                                                                                                    | Matadatan-Sucha                     |                            |

#### Tastaturkurzbefehle

Anwendungen und Fenster können mit Tastaturbefehlen gesteuert werden. Eine Übersicht über die Kürzel finden Sie im Anwendungsmenü im rechten Bereich unter dem Punkt Tastaturkurzbefehle.

#### Karteneinstellungen

Die Karteneinstellungen sind im Menü *Einstellungen* zu finden. Dieses kann über das Anwendungsmenü aufgerufen werden. Die Karteneinstellung ermöglicht Ihnen eine vordefinierte Kartenausdehnung mit Hintergrundkarte für das eigene Aufgabengebiet zu definieren.

Vorgehensweise:

- 1. Anwendung Einstellungen über Menü öffnen.
- 2. Unter Anwendungen Eintrag Karte wählen.
- 3. Startausdehnung/Projektion/Grundkarte definieren.
- 4. Beim erneuten Start der Karte wird diese mit der definierten Einstellung geöffnet.

Weiterhin ermöglicht der Eintrag Start-Karte, die Karte immer mit einer definierten Kartensitzung zu öffnen. Dazu muss eine eigene Karte vorliegen. Weitere Informationen dazu finden Sie in unserer OnlineHilfe (https://www.cardogis.com/Default.aspx?pgId=912).

#### Sitzungsstatus

cardo ermöglicht allen Bearbeiterinnen und Bearbeitern den aktuellen Sitzungsstatus zu speichern und bei Bedarf diesen für den Start von cardo zu hinterlegen.

Eine bereits vorhandene Sitzung kann im Modul mein cardo auch überschrieben werden.

**Hinweis**: Von ihrer cardo-Administration kann eine Standardsitzung oder Anwendungssitzung mit bestimmten inhaltlichen Schwerpunkten für alle Nutzer/-innen gespeichert worden sein. Diese Sitzungen finden Sie unter Meine Struktur / Empfohlen vom Betreuer. Andere freigegebene Sitzungen sind grau und Sie erkennen diese am <sup>(\*)</sup> Symbol.

🖯 🎔 Meine Struktur

Empfohlen vom Betreuer
Utfbild mit Flurstücksinformationen

#### Vorgehensweise um einen Sitzungsstatus einzurichten:

- 1. Öffnen Sie die Karte und fügen Sie relevante Ebenen, welche Sie im Sitzungsstatus speichern wollen, hinzu.
- 2. Ordnen Sie die Karte und weitere Anwendungen oder die Sachdatenanzeige auf dem Bildschirm an.
- 3. Richten Sie den Kartenausschnitt für ihren Arbeitszweck ein (Zoom auf Arbeitsausschnitt, Hintergrundkarte, etc.)
- 4. Speichern Sie den Sitzungsstatus in *mein cardo* (Anwendungsmenü) oder über die rechte Maustaste auf dem cardo Logo.

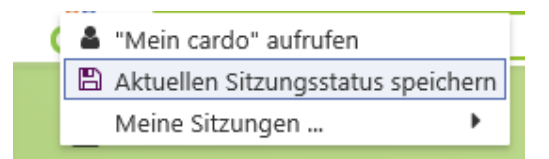

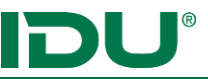

#### cardo Startsitzung einrichten:

Weiterhin können Sie in den *Einstellungen* einrichten, wie cardo gestartet werden soll. Öffnen Sie dazu die Anwendung *Einstellungen*. Wir empfehlen die Einstellung *keine, leer starten* oder *letzte Sitzung*. Arbeiten Sie immer an dem gleichen Datenstand oder selten mit cardo, kann es sinnvoll sein, eine bestimmte Sitzung, welche Sie zuvor im Sitzungsstatus gespeichert haben, als Starteinstellung einzurichten.

Beim Neustart von cardo kann ihre gespeicherte Sitzung über mein cardo oder über das cardo Logo (siehe Punkt 4 -> Meine Sitzungen) gestartet werden.

#### Sitzungsstatus freigeben in mein cardo:

Ihren Sitzungsstatus können Sie für andere Nutzer/-innen in *Mein cardo* freigeben. Nutzen Sie dazu den Eintrag im Kontextmenü. Sie können die Sitzung für eine bestimmte Nutzergruppe ("für andere Nutzer freigeben") freigeben.

#### Mein cardo

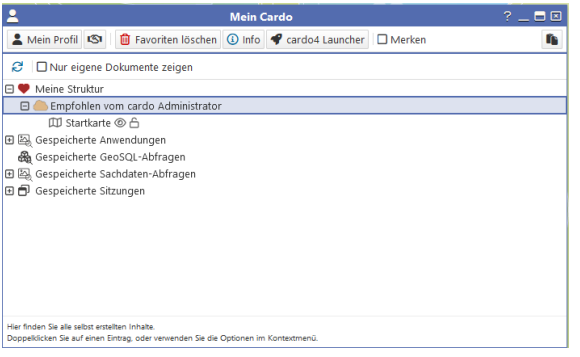

Die Anwendung *mein cardo* dient der Verwaltung von Sitzungsinformation. Sie kann über das cardo Logo oder aus dem Anwendungsmenü aufgerufen werden. Alle gespeicherten Anwendungen (Karte, GeoSQL oder Sketch) werden hier gespeichert. Sie können hier den Sitzungsstatus speichern, umbenennen oder freigeben. Um wichtige Sitzungen zu gruppieren und zu sortieren, steht Ihnen eine eigene Verwaltungsstruktur (meine Struktur) zur

Verfügung. Filtern Sie ggf. auf eigene Dokumente, wenn die Liste der freigegebenen Dokumente sehr lang ist.

#### Themenbaum

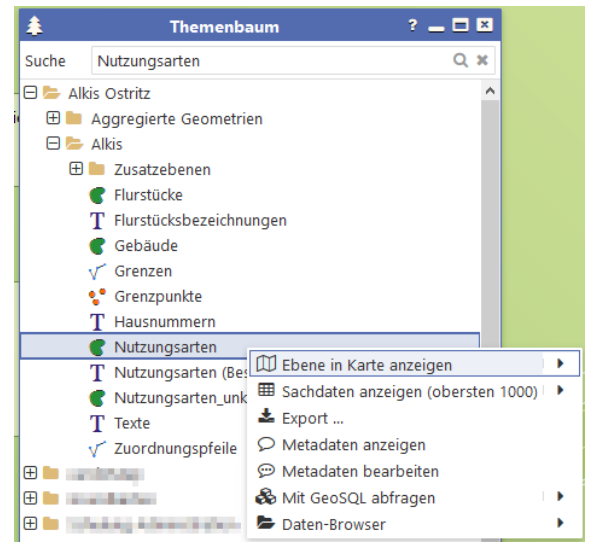

Der Themenbaum ist eine eigenständige Anwendung. Er wird über das Anwendungsmenü aufgerufen und enthält alle Ebenen für die Sie eine Berechtigung (Sachdaten anzeigen/Anzeige in Karte etc.) besitzen. Die Inhalte des Kontextmenüs bauen sich je nach freigegebener Berechtigung auf. Fehlt dem Nutzer das Recht zum Anzeigen der Ebene in der Karte, so ist die Ebene grau vorhanden. Weiterführende Funktionen und Aktionen findet der Nutzer im Kontextmenü.

Der Themenbaum kann durchsucht werden. Führen Sie die Suche mit erneuten drücken der Enter-Taste weiter durch. Themen können per Drag&Drop zur Karte hinzugefügt werden. Auch im Kontextmenü

des Themas stehen Ihnen diese Funktionen zur Verfügung.

Hinweis zur Metadatenanzeige oder Metadatenbearbeitung (Lizenz): Je nach Berechtigung stehen Ihnen diese Module im Kontextmenü zur Verfügung.

**Wichtig**: Aus Performancegründen fügen Sie bitte nicht den kompletten Themenbaum zur Karte hinzu. Es sollten immer nur die Ebenen in der Karte sein, welche zur Anzeige oder Recherche genutzt werden

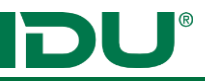

oder für die aktuelle Aufgabenstellung notwendig sind. Richten Sie sich für unterschiedliche Arbeitsthemen besser mehrere Sitzungen ein!

#### Informationen zur Ebene

|            |                             | Ebeneninformati                                                                      | on                                      | × |
|------------|-----------------------------|--------------------------------------------------------------------------------------|-----------------------------------------|---|
| Name       |                             | Flurstücke                                                                           |                                         |   |
| Intern     |                             | L1155                                                                                |                                         |   |
| Besch      | reibung                     | PostgreSQL Layer on zid2, Databa<br>USE_GEOS=1 USE_PROJ=1 USE_S<br>mit 263 Elementen | ise alkis, PostGis:2.1<br>TATS=1 (gen.) |   |
| Legen      | de                          |                                                                                      |                                         |   |
| —          |                             |                                                                                      |                                         |   |
| Bezug      | ssystem                     | ETRS89 / UTM zone 33N (25833)                                                        |                                         |   |
| Ausdehnung |                             | X: 492998.39   Y: 5651899.21<br>X: 495493.32   Y: 5653168.74                         |                                         |   |
| Maßst      | tabsbegr                    | enzung                                                                               |                                         |   |
| Ebene      | sichtbar                    | im Bereich von 0 10000                                                               |                                         |   |
| Sachd      | atenfeld                    | er                                                                                   |                                         |   |
| #1         | gml_i                       | dentifier                                                                            | (String)                                |   |
| #2         | amtl_                       | flache                                                                               | (Decimal)                               |   |
| #3         | geom                        | _flaeche                                                                             | (Decimal)                               |   |
| #4         | umfar                       | ng                                                                                   | (Decimal)                               |   |
| #5         | zaehle                      | er                                                                                   | (String)                                |   |
| #6         | nenne                       | 2r                                                                                   | (String)                                |   |
| #7         | flurnu                      | mmer                                                                                 | (Integer)                               |   |
| #8         | zeitpu                      | inkt_beginnt                                                                         | (Date)                                  |   |
| #9         | ax_buchungstelle_identifier |                                                                                      | (String)                                |   |
| #10        | bunde                       | esland_key                                                                           | (String)                                |   |
| #11        | regier                      | ungsbezirk_key                                                                       | (String)                                | ~ |
| #12        | landk                       | reis kev                                                                             | (String)                                |   |

Die Informationen zur Ebene bieten sehr wichtige Details für die Administration und können ergänzend Hinweise zur Legende oder zur Maßstabsbegrenzung liefern. Aufgerufen wird diese im Themenbaum im Kontextmenü der Ebene oder am Themenbaum der Karte mit Klick auf die Ebene.

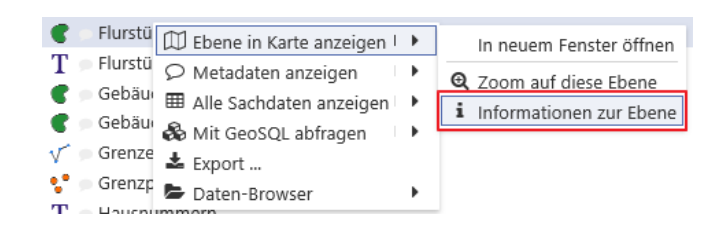

#### Desktopicon hinzufügen

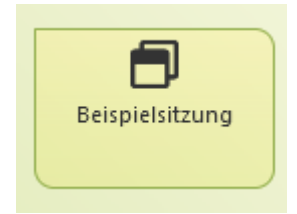

Es können Icons auf der cardo Startseite abgelegt werden. Dazu finden Sie im Kontextmenü an vielen Stellen den Eintrag *Desktopicon hinzufügen*.

Für Sitzungen finden Sie diesen Eintrag bspw. in mein cardo im Kontextmenü des Sitzungstitels.

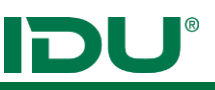

🖽 🗢 🌐 🗢

LiniePunkt

Fläche

O Kreis

## Karte

Die Karte oder der GIS Viewer zeigt alle Geodaten in der Karte an.

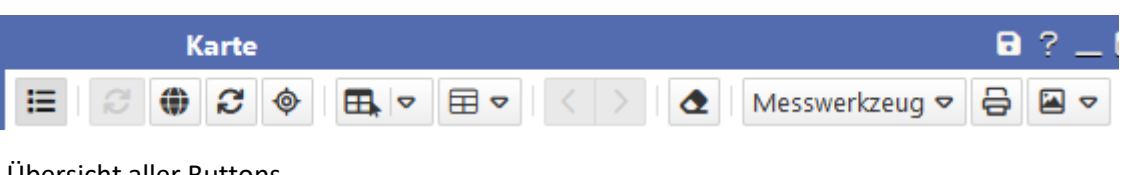

## Übersicht aller Buttons

• Selektionswerkzeug, ermöglicht eine Selektionsgeometrie aufzuziehen und Objekte der Selektionsebene zu identifizieren. Verschiedene Selektionsgeometrien sind möglich.

⊞ ⊽

<

Ausgabemodus

I Selektionstabelle

Selektionsebene

HTML Tabelle

🕤 Ersetzen

🕇 Anfügen

Abziehen

٩

- Buttons zur Erstellung eines Selektionsebene
- Startextent der Karte wiederherstellen. 🕑
- Radiergummi: Entfernt u.a. Selektionsgeometrien 🖉
- Messwerkzeug, siehe Beschreibung
- Druck
- Themen- und Ebenenliste ein- bzw. ausblenden
- Link zur Onlinehilfe
- Speichern von Karteneinstellungen: speichert die aktuelle Kartenausdehnung/Hintergrundkarte/Ebenen unter mein cardo
- Kartenbild speichern
- GPS Position anzeigen

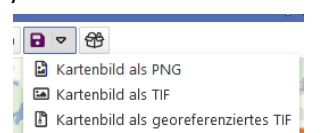

#### Navigation in der Karte

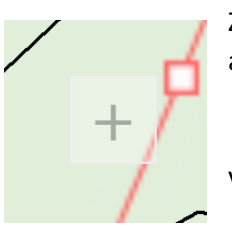

Zoom: Mausrad zum rein- und rauszoomen oder mit der rechten Maustaste Viereck aufziehen.

Verschieben des Kartenausschnittes mit gehaltener linker Maustaste.

#### Ebenen zur Karte hinzufügen

Ebenen können entweder direkt aus dem Themenbaum über das Kontextmenü (Geometrie in Karte anzeigen oder Zoom auf Geometrie) hinzugefügt werden. Weiterhin kann über die Funktion Drag&Drop mit Ziehen der Ebene aus dem Themenbaum auf die Karte die Ebene hinzugefügt werden.

Der Button Der Button Geometrie/Ebene in Karte anzeigen ist in vielen Anwendungen zu finden.

## Themenliste

Ebenen, welche der Karte hinzugefügt wurden, werden in der Themenliste angezeigt. Diese ist nicht identisch zum Themenbaum und kann ggf. weitere Ebenen (eigene Daten) enthalten. **Bitte beachten Sie, dass Sie nicht alle Ebenen des Themenbaumes in die Themenliste ziehen!** Alle Aktionen, welche mit den Ebenen möglich sind, finden Sie im Kontextmenü jeder Ebene. Werden Ordner aus dem Themenbaum der Themenliste hinzugefügt, sind alle Ebenen deaktiviert. Zum Anzeigen der Ebenen ist das Häkchen zu setzen. Sind Ebenen dennoch aktiviert, so wurde dies administrativ so eingerichtet. Die Funktionen im Kontextmenü, wie Filter, Beschriftung oder Symbolik finden Sie unter eigenen Überschriften in diesem Dokument beschrieben.

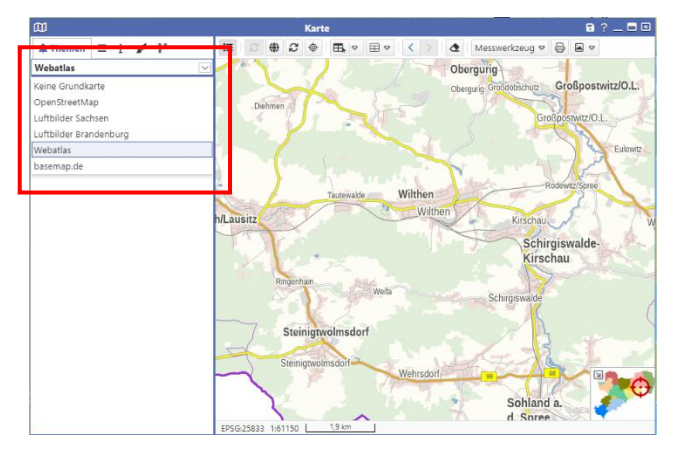

Die Hintergrundkarte ist über der Themenliste platziert. Die hier hinterlegten Karten werden administrativ eingerichtet. Sie können aus der Auswahlliste die gewünschte Grundkarte wählen.

## Ebenensortierung/Ebenenliste

| C | D                               | Karte     |
|---|---------------------------------|-----------|
|   | <b>≵</b> ≡ Ebenen i 🖌           | ■ 3 ♀ ■ ▼ |
|   | Im Vordergrund                  | •         |
|   | Ebenen, Filter auf sichtbare: 🕑 |           |
|   | 🗹 Hausnummern 🔹 🔻 🗕             |           |
|   | 🗹 Gemeinden 📃 🗕 🗕               |           |
|   | 🗹 Gewässer 📃 🔺 🗸 🗕              |           |
|   | 🗹 Straßen 🔹 👻 🗕                 |           |
|   |                                 |           |

Die Sortierung der Ebenen erfolgt im Reiter Ebenenliste an der Karte. Hier können Sie die Reihenfolge entsprechend verändern. Ebenen können entfernt werden (rotes Minus). Das Kontextmenü für alle Ebenen ist zu beachten. Darin ist es möglich Ebenen ganz in den Vordergrund bzw. in den Hintergrund zu verschieben. Die Liste ist auf nur aktivierte

Ebenen gefiltert. Wird der Filter entfernt, werden alle Ebenen des Themenbaumes der Karte aufgelistet.

#### Ausdruck von Karten

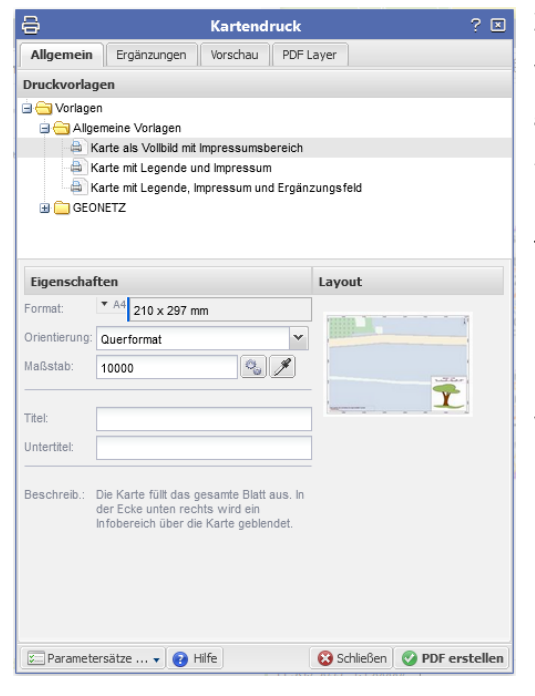

Zum Ausdruck von Karten steht Ihnen der Druckdialog zur Verfügung. Der Druckdialog wird mit diesem Button gestartet.

Wählen Sie aus den zur Verfügung stehenden Druckvorlagen eine aus. Notieren Sie Zusatzangaben wie Titel oder Untertitel. Beachten Sie ggf. die Parameter unter Ergänzungen. Diese Felder sind je nach Druckvorlage unterschiedlich.

Den Kartenausschnitt können Sie unter dem Reiter Vorschau anpassen (Scrollen und Verschieben sind im Fenster möglich).

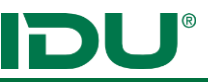

#### Legende

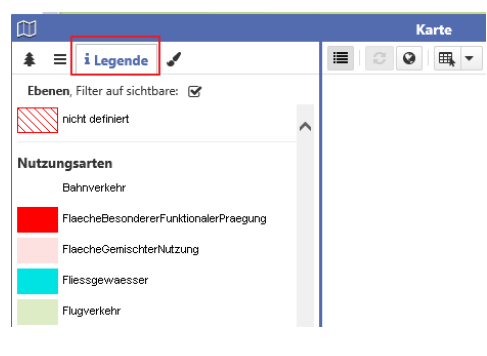

Alle Legendeninformationen sind hinter dem Reiter i zu finden. Ebenen, welche in der Themenliste aktiviert sind, aber in der Karte nicht sichtbar (maßstabsbeschränkt) sind ebenso zu finden.

Es werden nur alle sichtbaren Ebenen in der Legende aufgelistet. Wird der Filter entfernt, sind die Legendeninformationen aller Ebenen des Themenbaumes der Karte sichtbar.

## Freihandgeometrie

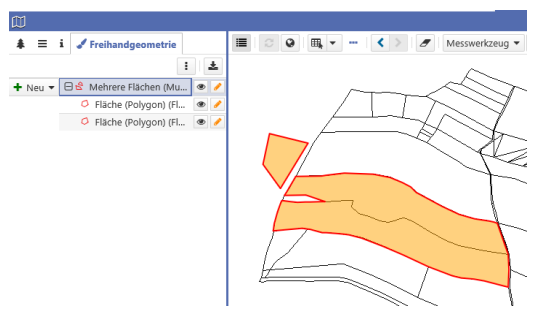

Ermöglicht das Zeichnen einer Freihandgeometrie. Diese Geometrie kann zur Selektion genutzt werden. Beim Zeichnen können Längen- oder Flächenangaben eingeblendet werden. Das Digitalisieren mittels Snapping ist möglich (siehe nächster Punkt). Die Freihandgeometrie kann als Shape gespeichert werden. Das Nachbearbeiten der Geometriestützpunkte oder Puffern ist möglich. Dafür ist auf das Stift-Menü zu

klicken. Eine Übernahme der Geometrie in die Anwendung *Sketch* ist ebenso möglich. Das Werkzeug *Sketch* (wenn vorhanden) sollte primär für das Zeichnen von Graphiken genutzt werden. Der Zugriff auf alle Funktionen der Toolbox ist möglich. (siehe Seite 26)

Weitere Informationen: https://www.cardogis.com/freihandgeometrie

#### Snapping

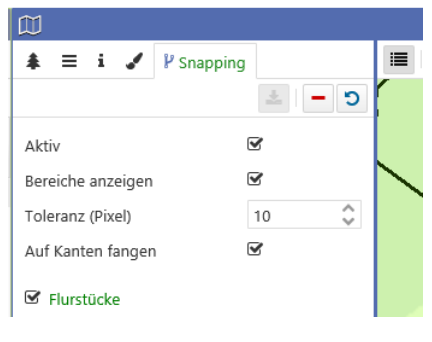

Das Snapping ermöglicht das Digitalisieren einer Geometrie auf Basis einer Ausgangsgeometrie (Ebene). Dazu kann eine oder mehrere Ebenen als Snappinglayer hinzugefügt werden. Das Fangen (snapping) erfolgt auf Stützpunkte oder Kanten. Weitere Informationen finden Sie hier https://www.cardogis.com/snapping.

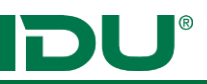

#### Messen

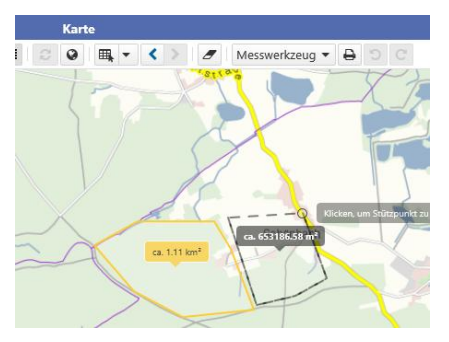

Messfunktion ermöglicht das Messen von Strecken oder Flächen. Aktionen zum Deaktivieren oder Entfernen finden Sie im Kontextmenü.

#### Maßstab / Maßstabsbalken / Koordinatensystem / Koordinaten der Mausposition

EPSG:25833 1:10000 Ost: 432805.14 | Nord: 5604510.33 EPSG:25833 1:20000 → Maßstab auswählen

312 m

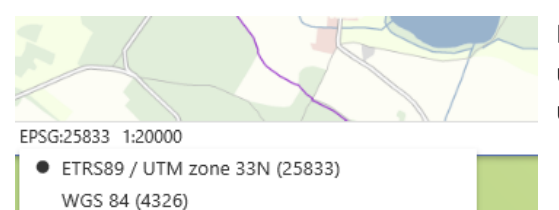

DHDN / 3-degree Gauss-Kruger zone 4 (31468) DHDN / 3-degree Gauss-Kruger zone 5 (31469)

WGS 84 / Pseudo-Mercator (3857) ETRS89 / UTM zone 32N (25832)

Diese Angaben finden Sie im linken unteren Kartenbereich.

Der Maßstab kann auch durch Eingabe (Klick auf das Maßstabsfeld) entsprechend angepasst werden.

Das aktuelle Koordinatensystem sehen Sie ebenfalls am unteren Rand der Karte. Es kann eine Liste aufgeklappt und ein anderes Koordinatensystem gewählt werden.

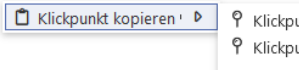

♥ Klickpunkt als WKT ♀ Klickpunkt ProBAUG-kompatibel Kartenausschnitt Rechteck als Min-/Max-Koordinaten Rechteck als Polygon (WKT)

Über einen Rechtklick in der Karte können die Koordinaten des Klickpunktes und des Kartenausschnittes kopiert werden.

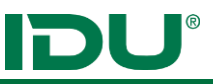

# Auswahl von Geoobjekten

Um Geoobjekte zu identifizieren gibt es verschiedene Möglichkeiten:

- 1. Maptip anzeigen
- 2. Selektion durchführen
- 3. Alle Sachdaten anzeigen

#### Maptip anzeigen:

Mit einem Klick in die Karte erhalten Sie für genau diesen Klickpunkt Informationen angezeigt. Der Zugriff auf die Sachdaten ist möglich, wenn der Button *Datensatz anzeigen* geklickt wird. Weitere Aktionen, welche die Ebenen mit sich bringen, sind im Maptip – 3-Punkte-Schaltfläche zu finden.

Bsp.: Maptip für zwei Ebenen (Flurstücke/Nutzungsarten)

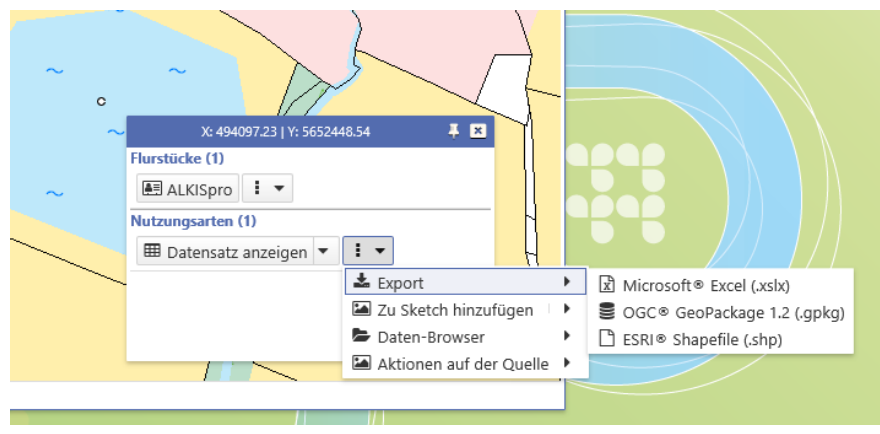

#### Selektion durchführen:

Bei der Selektion im cardo werden zwei Selektionsmodi unterschieden:

- 1. Selektionstabelle
- 2. Selektionsebene

#### Selektionstabelle erstellen

Eine Selektion ermöglicht mehrere Objekte einer oder mehrerer Ebenen zu identifizieren.

- Ebene(n) müssen vor Selektion markiert werden (mehrere Ebenen mit STRG-Taste)
- 🖽 Symbol anklicken 📑
- Auswahl Selektionswerkzeug
   (roter Rahmen im Bild)
- Zeichnen der Selektionsgeometrie in die Karte durch z.B. Aufziehen eines Rechteckes

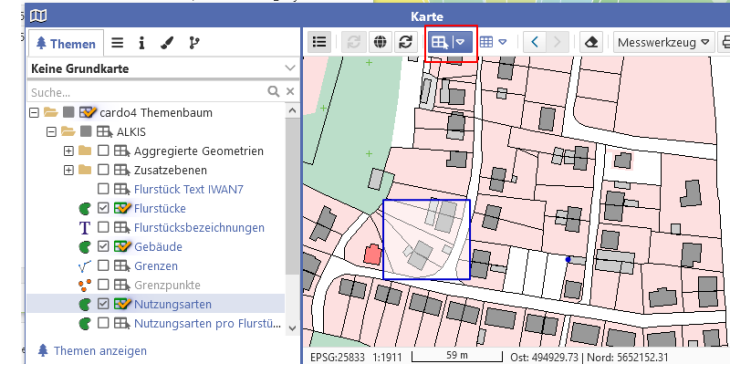

• Alle Objekte, die in der Selektionsgeometrie liegen oder diese schneiden werden in der Sachdatenanzeige geöffnet

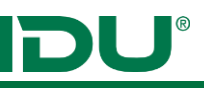

| 50.00 | 15-111    |                 |                   |                | 1            |             | 11 61 7         | 1 1              |       |
|-------|-----------|-----------------|-------------------|----------------|--------------|-------------|-----------------|------------------|-------|
| ▦     |           |                 |                   | Sachdater      | nanzeige     |             |                 | 8 _              | . 🗖 🗵 |
| ٩     | පිං Selek | tion: Gebäude ( | 9) <b>T</b> × 🖳 ( | Selektion: Flu | rstücke (11) | r × 蹈 Selek | tion: Hausnun   | nmern (4) 🍸 ×    | 6⊳ ४  |
| Ð     | i≣ Q      | Recherche       | 1 ▽ \$            |                | ALKISpro     | 🛱 Geometrie | en in der Karte | e anzeigen 🗢     | * ⊳   |
|       | #         | PRIMARYG        | GML_I ≑           | amtlic ⊖       | geom 🖯       | umfang 🖯    | Zähler 🖯        | NENNER $\ominus$ | FLURN |
| :     | 1         | 🛱 Geometrie     | urn:adv:oid       | . 750          | 772,15       | 129,73      | 99              |                  |       |
| :     | 2         | 🛱 Geometrie     | urn:adv:oid       | . 700          | 690,55       | 133,27      | 88              |                  |       |
| :     | 3         | 🛱 Geometrie     | urn:adv:oid       | . 510          | 491,51       | 91,85       | 101             |                  |       |

- Weitere Aktionen sind in der Sachdatenanzeige möglich (Export, Berechnung, Anzeige in Karte, ...)
- Die Selektionsgeometrie kann für eine erneute Selektion mit anderen Ebenen genutzt werden (Kontextmenü der Selektionsgeometrie beachten)
- Selektionsgeometrie über Radiergummi aus der Karte entfernen

#### Selektionsebene erstellen

Bei der Nutzung dieses Modus wird keine Tabelle geöffnet, sondern eine zusätzliche Selektionsebene in der Karte erstellt.

1. Auswahl nur **einer Ebene** für die Selektion, das Symbol vor der Ebene muss grün swerden.

| 2. | Umschalten                                                                                        | des  | Selektionsmodus | bspw. | auf | Anfügen   |
|----|---------------------------------------------------------------------------------------------------|------|-----------------|-------|-----|-----------|
|    | Ausgabernodus –<br>Hektionstabelle<br>HTML Tabelle<br>Selektionsebene –<br>D Ersetzen<br>Abziehen |      |                 |       |     |           |
|    | + Anfügen                                                                                         |      |                 | _     |     |           |
| 3. | Auswahl e                                                                                         | ines | Geometrietyps   | für   | die | Selektion |
|    |                                                                                                   |      |                 |       |     |           |
|    | 🖽 Rechteck                                                                                        |      |                 |       |     |           |
|    | 🖊 Linie                                                                                           |      |                 |       |     |           |
|    | Punkt                                                                                             |      |                 |       |     |           |
|    | 🗘 Fläche                                                                                          |      |                 |       |     |           |

4. Zeichnen der Selektionsgeometrie.

O Kreis

5. Es wird eine zusätzliche Selektionsebene unterhalb der Ebene im Themenbaum erstellt. Die selektierten Objekte werden farbig in der Karte hervorgehoben. Wenn der Modus auf "Anfügen" gestellt ist, können weitere Objekte dieser Selektionsmenge hinzugefügt werden. Ändern Sie den Modus auf "Abziehen", werden die mit der Selektionsgeometrie getroffenen Objekte abgezogen. Eine neue Selektionsebene erstellten Sie mit dem Modus "Ersetzen".

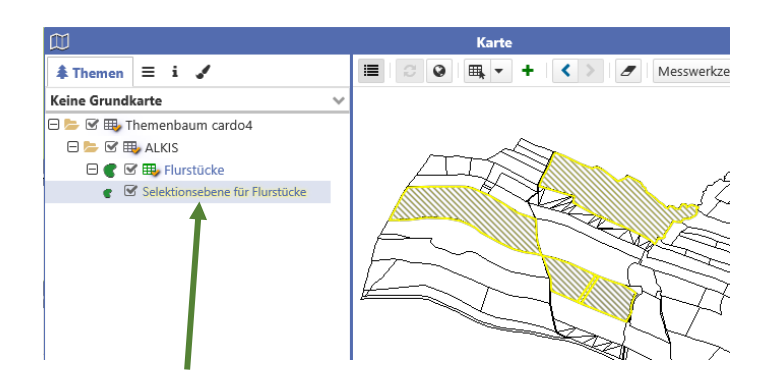

Im Kontextmenü der Selektionsebene können Sie sich die Sachdaten dieser Selektion anzeigen lassen. Weiterhin kann die Symbolik angepasst werden oder die Sachdaten exportiert werden.

#### Alle Sachdaten anzeigen:

Als Nutzer/-in können Sie Sachinformationen zu allen Ebenen anzeigen. Dazu finden Sie im Kontextmenü der Ebene den Eintrag *Sachdaten anzeigen (die obersten 1000)*. Es öffnet sich die Sachdatenanzeige mit den Objekten der Ebene.

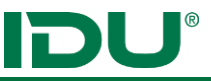

# Sachdatenfenster

#### Überblick

|   |       |                    |                     | s             | achdatenanz | eige     |          |           |                   | ? _ 🗆     | ×    |
|---|-------|--------------------|---------------------|---------------|-------------|----------|----------|-----------|-------------------|-----------|------|
| - | Nutzu | ungsarten (167) ×  | 🖼 Flurstüc          | ke (263) ¥    |             |          |          |           |                   |           | ≽    |
| C | Ξ     | <b>Q</b> Recherche | 5 <b>¦ - 10</b> 8 ( | 〕 <b>Ⅲ</b> └Ⅲ |             |          |          | ALKISpro  | 🛓 Geodatenex      | port ¥    | •    |
|   | #     | PRIMARY            | GML_I \$            | amtlic 🔅      | geom ≑      | umfang ≑ | Zähler 🗘 | NENNER    |                   | BUND      | . \$ |
| 1 | 1     | 🗇 Geometrie        | urn:adv:oi          | 8551          | 8394,22     | 451,73   | 17       | 4         |                   | 14        | ~    |
| Ŧ | 2     | 🖽 Geometrie        | urn:adv:oi          | 2930          | 2879,81     | 275,16   | 47       |           |                   | 14        |      |
| 1 | 3     | 🗇 Geometrie        | urn:adv:oi          | 510           | 489,73      | 91,62    | 101      |           |                   | 14        |      |
| 1 | 4     | 🗇 Geometrie        | urn:adv:oi          | 9417          | 9467,84     | 418,74   | 61       | 2         |                   | 14        |      |
| : | 5     | 🖽 Geometrie        | urn:adv:oi          | 610           | 591,15      | 130,98   | 87       |           |                   | 14        |      |
| ÷ | 6     | 🖽 Geometrie        | urn:adv:oi          | 72            | 78,21       | 37,96    | 94       | 7         |                   | 14        |      |
| : | 7     | 🖽 Geometrie        | urn:adv:oi          | 71880         | 72245,82    | 1681,8   | 151      | 7         |                   | 14        |      |
| : | 8     | 🗇 Geometrie        | urn:adv:oi          | 6310          | 6301,79     | 382,62   | 146      | 2         |                   | 14        |      |
| 1 | 9     | 🖽 Geometrie        | urn:adv:oi          | 474           | 491,19      | 88,39    | 64       | 11        |                   | 14        |      |
| : | 10    | 🗇 Geometrie        | urn:adv:oi          | 910           | 856,08      | 273,27   | 76       | 1         |                   | 14        |      |
| : | 11    | 🗇 Geometrie        | urn:adv:oi          | 745           | 744,68      | 216,31   | 62       | 3         |                   | 14        |      |
| : | 12    | 🗇 Geometrie        | urn:adv:oi          | 13170         | 12977,03    | 586,59   | 4        |           |                   | 14        |      |
| : | 13    | 🗇 Geometrie        | urn:adv:oi          | 100           | 92,63       | 46,89    | 576      | 6         |                   | 14        |      |
| 1 | 14    | 🗇 Geometrie        | urn:adv:oi          | 15600         | 15671,64    | 746,07   | 558      |           |                   | 14        | Ť    |
| < |       |                    |                     |               |             |          |          |           |                   | >         |      |
|   |       |                    |                     |               |             |          |          | 📥 Daten a | aller Abfragen ex | portieren | •    |

• Tabellarische Auflistung der Sachdaten einer Ebene

• Export in die Formate XLS, SHAPE, DB

 Bearbeiten von Geo- und Sachdaten mit entsprechender Berechtigung möglich (siehe Geodatenbearbeitung)

• Recherche durchführen (komplexe Abfragen möglich, Speicherung dieser Abfragen und Freigabe über mein cardo)

Betroffenheitsrecherche kann

#### durchgeführt werden

- Spalten berechnen (neue Spalten können hinzugefügt werden bspw. Flächenberechnung, Achtung: diese Spalten sind flüchtig (werden nicht gespeichert)
- Geometrien in Sketch übernehmen
- Diagrammfunktion
- Anwendungsbuttons (für ALKISpro, etc.)
- Anpassungsfunktion für die Darstellung, bspw. Spaltenüberschriften, Gruppierung, Sortierung
- Verknüpfung zum Daten-Browser
- Spalten sind über das Menü kopierbar
- Anzeige der Liste aller Sachinhalte eines Objektes als Tooltip
- Nummerierung und Gruppierung aktivierbar

**Hinweis**: alle Sachdaten werden in einem Anwendungsfenster geöffnet (verschiedene Tabkarten). Wird die Maustaste über einer Spalte gehalten, erscheinen alle Zeileninformationen am Mauszeiger.

#### Anpassung der Sachdatenansicht einer Ebene

| ¢;                  | Recherche- und Darstellungsoptionen anpassen      | ? 🗖 🗵 |
|---------------------|---------------------------------------------------|-------|
| Datenfelder         | 1                                                 |       |
| GEMEINDE_KEY        | Anzeige                                           | ^     |
| SUM_AMTL_FLAECHE_HA | Titel                                             |       |
| GEOM_FLAECHE_QKM    | amtliche Fläche in ha                             | ×     |
| GEOM_FLAECHE_HA     | Titel des Datenfeldes, abweichend vom Feld-Namen. |       |
| UMFANG_KM           | In Ausgabe sichtbar                               |       |
|                     | ja                                                | ~     |

Mit einem Klick auf dieses

Symbol können Sie die Darstellung der Tabelle anpassen (Spaltennamen ändern, Gruppierung bzw. Sortierung hinterlegen).

Beachten Sie, dass möglicherweise ihre cardo-Administration hier ebenfalls Anpassungen vorgenommen hat.

#### Recherche

| <b>=</b>              | Sachdaten      | anzeige                        | ? 💶 🗖 🗷 |
|-----------------------|----------------|--------------------------------|---------|
| 🔚 Gemeinden (1) 🗙     |                |                                | *       |
| 📽 🖺 Abfrage speichern |                |                                |         |
| Verknüpfen mit UND 🔻  |                |                                |         |
| GEMEINDE              | ✓ ist gleich ✓ | Ostritz                        | Q       |
|                       |                | Groß-/Kleinschreibung beachten |         |
| + -                   |                |                                |         |

Eine (komplexe) Recherche starten Sie über den Recherche-Button. Recherche in den Sachdaten oder über die Geometrie sind möglich. Speicherung der Abfrage in mein cardo.

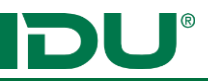

#### Betroffenheitsrecherche durchführen

Eine Betroffenheitsrecherche dient dazu, bestimmte Objekte einer Ebene mit Objekten einer anderen Ebene zu filtern. D.h. Sie können mit einer Betroffenheitsrecherche herausfinden, z.B. welche oder wie viele Flurstücke in einem Naturschutzgebiet liegen oder welche Gebäude sind vom Hochwasser in einem Überschwemmungsgebiet betroffen.

Vorgehen:

- 1. Selektion auf eine Ebene durchführen. Eine Recherche in den Sachdaten einer Ebene ist ebenfalls möglich.
- 2. Nach der Selektion öffnet sich die Sachdatenanzeige mit den Treffern.
- 3. Danach in der Sachdatenanzeige den Button Ergebnismenge für Betroffenheitsrecherche klicken

| ⊞ |               |                       | Sachdatenanzeige         |   |
|---|---------------|-----------------------|--------------------------|---|
| Ľ | Selektion: Fl | urstücke (3) <b>T</b> | ×                        |   |
| C | Recherche     | 00 ± -                |                          |   |
|   | gml_id 💠      | Amtl 🗢                | Geom 🗢 nenner 🗢 flurnu 🗧 | - |
| : | urn:adv:oi    | 1.330 m²              | 1.358,902                |   |
| : | urn:adv:oi    | 1.010 m²              | 1.017,861                |   |
| 1 | urn:adv:oi    | 1.290 m²              | 1.297,675                |   |

- 4. Entweder eine andere Registerkarte auswählen oder
- 5. Eine Ebene aus dem Baum (Kontextmenü Betroffenheitsrecherche ausführen)
- 6. Es werden die "getroffenen" Objekte als neuer Reiter in der Sachdatenanzeige angezeigt.

#### Auswertung/Diagramme

Auswertefunktion der Sachdaten als Diagramm. Weitere Informationen siehe <u>https://www.cardogis.com/diagramm</u>.

Bsp.: Summe der Nutzungsartenflächen für ein Testgebiet:

| Aggregierungen        |                |       |
|-----------------------|----------------|-------|
| Anzahl mit ausgeben   |                |       |
| PRIMARYGEOM (Geom)    | nicht anzeigen | ~ × × |
| Diagramm              |                | ~ ×   |
| _Vorrat               |                | V X   |
| Vonat                 |                | ~ ×   |
| Spalte                |                | ~ ×   |
| geom_flaeche_qm_S     | umme (Dc 👻     | ~ ×   |
| Übernehmen in         |                | ~ ×   |
| + X-Achse + Y-        | Achse          | ~ ×   |
| Aktuell               |                | ~ ×   |
| ⊟x                    |                |       |
| nutzungsart(G) (Text) |                | er    |
| <b>□ Y</b>            |                | de    |
| geom_flaeche_qm_Su    | imme           |       |
| (Double)              |                | AC    |
| L                     |                | wi    |

Öffnen Sie die Sachdatenanzeige und die Diagrammfunktion. Gruppieren Sie die Nutzungsarten und summieren Sie die Flächen.

Fügen Sie nun diese Spalten im rechten Bereich zum Diagramm hinzu. Dieses wird nach Belegung der X und Y-Achsen sofort stellt. Mit Doppelklick auf Eintrag unter den n können chsen. diese ieder entfernt werden, ein einfacher Klick sortiert die

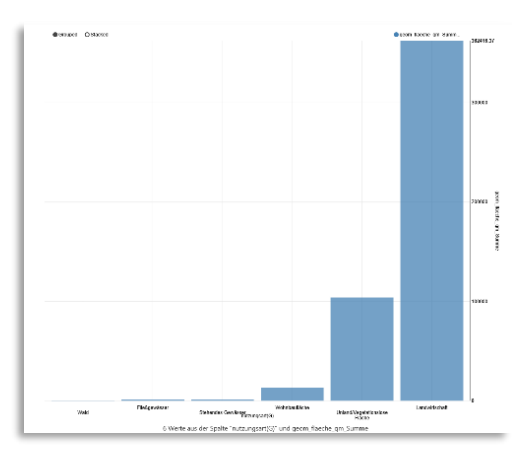

Ergebnisse im Diagramm.

#### Berechnete Spalte einfügen

| Berechne                                                                                                    | te Spalten                                                                                                    |
|----------------------------------------------------------------------------------------------------|----------------------------------------------------------------------------------------------------|
| Name<br>Flächengröße                                                                                                   | Typ<br>Fläche / Länge 💙                                                                                                    |
| Ausdruck<br>{PRIMARYGEOM}                                                                                              | PRIMARYGEOM (Geom)<br>gml_identifier (Text)<br>amtl_flache (Double)<br>geom_flaeche (Double)<br>umfang (Double)<br>zaehler (Text)<br>nenner (Text)<br>flurnummer (Int64)<br>zeitpunkt_beginnt (DateTime) |
| ► Testen<br>FI: 72245.81708073616, Len: null<br>FI: 12977.034062162041, Len: null<br>FI: 15671.643944740295, Len: null | ax_buchungstelle_identither                                                                                                    |

Öffnet einen Dialog um neue Spalten zu berechnen, bspw. Flächengröße (Flurstücke oder Naturschutzgebiete) oder Linienlänge (Gewässer) von Geometrie. Operationen zwischen den Zellen sind ebenso möglich. Beachten Sie, die hinzugefügten Spalten sind flüchtig, d.h. Sie sind nicht an der Tabelle gespeichert. Sichern Sie sich diese Spalten durch Export bspw. in XLS Format oder importieren Sie die Tabelle in eine freigegebene Datenbank.

Weiterhin sind Funktionen, wie die Recherche nach einer Berechnung nicht mehr verfügbar.

#### Geometrien in Karte anzeigen

Zeigt alle Geometrien in der Karte an. Einzelne Geometrien können direkt in der Objektzeile angezeigt werden. Das markieren mehrerer Geometrien ist möglich. Im Kontextmenü finden Sie dann den Eintrag um nur diese in der Karte anzuzeigen.

#### Als Selektionsebene hinzufügen

Diese Funktion ermöglicht die Inhalte der Sachdatentabelle, bspw. nach einer Recherche als Selektionsebene der Karte hinzuzufügen, siehe Selektionsebene erstellen (Seite 13).

#### Filter setzen

Diese Funktion setzt auf die aktuellen Inhalte der Sachdatentabelle, bspw. nach einer Recherche einen Filter für die Ebene in der Karte, d.h. die Kartenansicht der Ebene wird gefiltert.

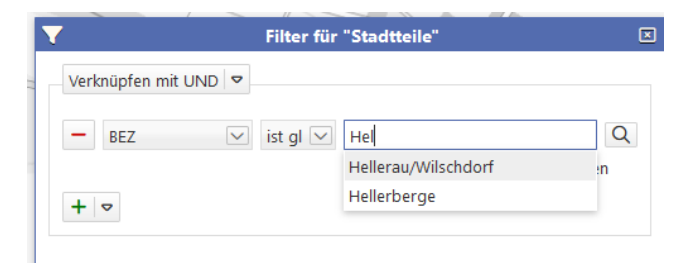

Die Ebene erhält einen blauen Schimmer um den Ebenennamen. Die Funktion zum Filter deaktivieren bzw. zum Entfernen finden Sie im erweiterten Kontextmenü.

🌒 🗹 🖽 Stadittelle

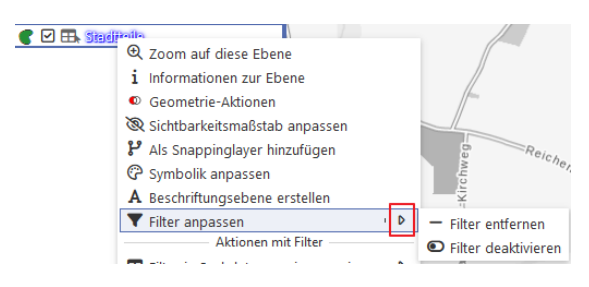

Siehe auch (Seite 19).

## Export

| ⊞  |                 |                   |               | Sac            | hdatenanzei           | ge         |                  |                  | ? —        | = ×        |
|----|-----------------|-------------------|---------------|----------------|-----------------------|------------|------------------|------------------|------------|------------|
|    | Flurstücke (46) | <b>▼</b> × ⊞ Date | en aus Sachda | tenabfrage: Fl | urstücke (1) <b>T</b> | ×          |                  |                  |            | 8          |
| Q  | Recherche       |                   | latet.        |                | ALKIS                 | oro 🗇 Geor | netrien in der I | Karte anzeigen 🔻 | 🛓 Export   | * <b>*</b> |
|    | PRIMARY         | GML_I \$          | amtlic        | geom 🗘         | umfang 🗘              | Zähler 🗘   | NENNER \$        | FLURN + BU       | ND 🗘 REGIE | E (        |
| I  | 🗊 Geometrie     | urn:adv:oi        | 71880         | 72245,82       | 1681,8                | 151        | 7                | 14               | 146        |            |
| ÷  | 🗇 Geometrie     | urn:adv:oi        | 13170         | 12977,03       | 586,59                | 4          |                  | 14               | 146        | ĺ          |
| :  | 🗊 Geometrie     | urn:adv:oi        | 15600         | 15671,64       | 746,07                | 558        |                  | 14               | 146        |            |
| ÷  | 🗇 Geometrie     | urn:adv:oi        | 19810         | 19483,85       | 844,23                | 25         |                  | 14               | 146        |            |
| I. | 🗊 Geometrie     | urn:adv:oi        | 19466         | 19457,46       | 1030                  | 31         | 6                | 14               | 146        |            |
| Ŧ  | 🗊 Geometrie     | urn:adv:oi        | 13980         | 14106,38       | 1001,16               | 36         |                  | 14               | 146        |            |
| :  | 🗊 Geometrie     | urn:adv:oi        | 21400         | 19088,32       | 561,04                | 576        | 4                | 14               | 146        |            |
| ÷  | 🗇 Geometrie     | urn:adv:oi        | 25390         | 25533,25       | 1167,74               | 59         |                  | 14               | 146        |            |
| I  | 🗇 Geometrie     | urn:adv:oi        | 61080         | 61198,1        | 1218,63               | 70         |                  | 14               | 146        |            |
| :  | 🗇 Geometrie     | urn:adv:oi        | 20700         | 20950,38       | 686,97                | 28         |                  | 14               | 146        |            |
| :  | 🗇 Geometrie     | urn:adv:oi        | 50000         | 52274          | 1338,95               | 1151       | 6                | 14               | 146        |            |
| ÷  | 🗊 Geometrie     | urn:adv:oi        | 43499         | 43568,55       | 951,23                | 66         | 1                | 14               | 146        |            |
| 1  | M Geometrie     | umadvoi           | 10/60         | 10772 27       | 020.2                 | 60         |                  | 1.4              | 146        |            |
| <  |                 |                   |               |                |                       |            |                  |                  |            | /          |

🛓 Daten aller Abfragen exportieren 👻

Achtung: je nach Berechtigung stehen den Nutzern nicht alle Funktionen zur Verfügung.

Exportiert die Sachdaten in eines der gewählten Formate. Sie haben die Wahl die einzelne Sachdatentabelle zu exportieren oder alle geöffneten Sachdatentabellen.

Wird keine Projektion gewählt, erfolgt der Export in der Projektion der Originaldaten.

#### Zu Sketch hinzufügen

Fügt die Geometrie eines oder mehrerer selektierter Objekte ins Sketch ein.

#### Daten-Browser

Ermöglicht den Import in eine freigegebene Datenbanktabelle des Daten-Browsers. (Lizenz- und Berechtigungsabhängig).

#### Zeilen kopieren

Diese Funktionen "Zellwert in Zwischenablage kopieren" oder "Markierung in Zwischenablage kopieren" finden Sie im Kontextmenü, wenn Sie zuvor eine Zeile aktiviert haben.

#### Gruppierung

|    |       |                   |               |                 | Sachdaten | achdatenanzeige |             |      |        |    |              | ? 🗕   |         |        |         |      |   |
|----|-------|-------------------|---------------|-----------------|-----------|-----------------|-------------|------|--------|----|--------------|-------|---------|--------|---------|------|---|
|    | Nu    | tzungsarten (167) | ) 36          |                 |           |                 |             |      |        |    |              |       |         |        |         | *    | į |
| 0  | 1     | Q Recherche       | <u>n</u> - 10 |                 |           | ±               | Geodatenexp | oort | ∭ Ge   | on | netrien in d | ler I | Karte a | nzeige | n 💌     | * *  |   |
|    | #     | PRIMARY           |               | )               | NUTZ      | \$              | KARTE ¢     | GE   | ом     | \$ | GEOM         | ٥     | ART1    | \$     | ART2    | ¢    |   |
| Θ  | Bahr  | nverkehr          | O TABLE_      | NAME            |           |                 |             |      |        |    |              |       |         |        |         |      |   |
| :  | 1     | 🗇 Geometri        | V NUTZU       | NGSART          | Bahnverk  | ehr             | BV          | 29   | 9,04   |    | 0,03         |       |         |        |         |      | 1 |
| 1  | 2     | 🗇 Geometri        |               | NZEICHEN        | Bahnverk  | ehr             | BV          | 31   | 5,37   |    | 0,03         |       |         |        |         |      |   |
| :  | 3     | 🗇 Geometri        |               | FLAECHE_QM      | Bahnverk  | ehr             | BV          | 21   | 28,27  |    | 0,21         |       |         |        |         |      |   |
| 1  | 4     | 🗇 Geometri        | ART1          | i caconc_na     | Bahnverk  | ehr             | BV          | 15   | 8,72   |    | 0,02         |       |         |        |         |      |   |
| :  | 5     | 🗇 Geometri        | C ART2        |                 | Bahnverk  | ehr             | BV          | 73   | 0,12   |    | 0,07         |       |         |        |         |      |   |
| :  | 6     | 🗇 Geometri        | □ ART3        |                 | Bahnverk  | ehr             | BV          | 21   | 85,2   |    | 0,22         |       |         |        |         |      |   |
| Θ  | Ints  | orgung            | □ ART4        |                 |           |                 |             |      |        |    |              |       |         |        |         | _    |   |
| :  | 7     | 🗇 Geometri        | ART5          |                 | Entsorgu  | ng              | ES          | 12   | 895,78 |    | 1,29         |       | Entsor  | gung   |         |      |   |
| 1  | 8     | 🗇 Geometri        | - Gruppi      | erung entfernen | Entsorgu  | ng              | ES          | 87   | 2,86   |    | 0,09         |       | Entsor  | gung   |         |      |   |
| :  | 9     | 🗇 Geometri        | X Schließ     | en              | Entsorgu  | ng              | ES          | 20   | 9,65   |    | 0,02         |       | Entsor  | gung   |         |      |   |
| 81 | Fließ | gewässer          |               |                 | _         |                 |             |      |        |    |              |       |         |        |         |      |   |
| 1  | 10    | 🗇 Geometrie       | e urn:adv:c   | i AX_Fliessg.   | Fließgew  | äs              | FW          | 24   | 22,55  |    | 0,24         |       |         |        |         | Ξ.   | , |
| :  | 11    | 🗇 Geometrie       | e urn:adv:c   | i AX_Fliessg.   | Fließgew  | äs              | FW          | 55   | 01,9   |    | 0,55         |       |         |        |         |      | 1 |
| <  |       |                   |               |                 |           |                 |             |      |        |    |              |       |         |        |         | >    |   |
|    |       |                   |               |                 |           |                 |             |      |        |    | 📥 Daten      | alle  | r Abfra | gen e> | portier | en 🔻 |   |

Gruppiert die Sachdaten nach einer zuvor ausgewählten Spalte.

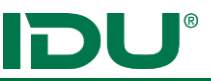

# Funktionen am Themenbaum der Karte

#### Filtern von Ebenen

Ein Filter reduziert die Ansicht der Ebene um die Objekte, die dem Filterkriterium entsprechen.

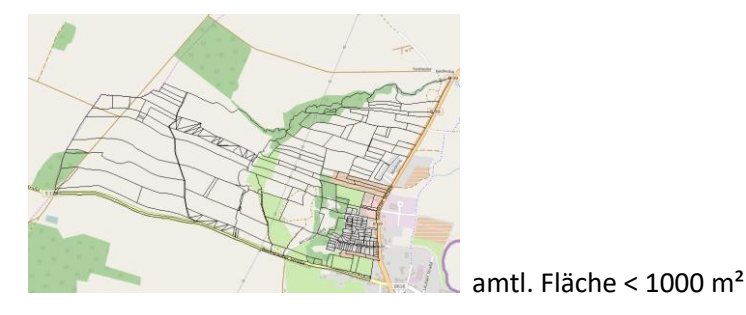

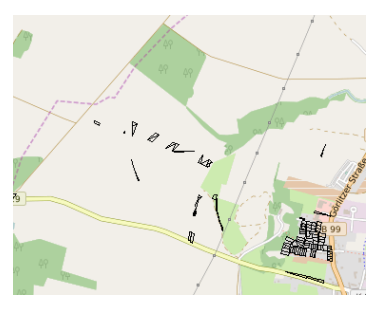

Die Funktion zum Filtern finden Sie im Kontextmenü der Ebene (Themenliste der Karte).

| 🕀 🖿 🗆 🎟 Zusat | zebenen                            |                                    |          |
|---------------|------------------------------------|------------------------------------|----------|
| 🕐 🖼 🎟 Flurst  | ü -!                               | Filter für "Flurstucke"            | <u> </u> |
| T I II Flurst | 🗨 Zoom auf diese Ebene             |                                    |          |
|               | i Informationen zur Ebene          | Verknüpfen mit UND                 |          |
| 🖉 🗆 🎟 Gebai   | Ø Sichtharkeitsmaßstah annassen    |                                    |          |
| 🦿 🗆 🎞 Gebär   | 42 Sicilibarkerisinabstab anpassen | amtliche Eläche et lict kluse 1000 | ~        |
| V 🗆 🎟 Grenz   | 🖉 🖾 Symbolik anpassen              |                                    | ~        |
|               | A Beschriftungsebene erstellen     |                                    |          |
| 🚏 🗆 🎞 Grenz   |                                    |                                    |          |
| T 🗆 🎟 Hausr   | T Filter erstellen                 |                                    |          |
|               | III Alla Sachdatan anzaigan        |                                    |          |
|               | a alle sachdaten anzeigen          |                                    |          |
| T 🗆 🎞 Nutzu   | 🛛 🜲 Ebene im Themenbaum anzeigen   |                                    |          |
| T 🗆 🎟 Texte   | 🕹 Geodatenexport                   | /                                  |          |
| <b>I</b>      |                                    | /                                  |          |

Dort haben Sie die Möglichkeit eine Spalte auszuwählen und einen Filter entsprechend zu definieren.

Komplexe Filter mit mehreren Spalten sind ebenso möglich. Weiterhin ist es möglich einen Filter auf eine Recherche der Sachdatenanzeige zu setzen. (Hier im Beispiel wurden in den Nutzungsarten nach Landwirtschaft recherchiert.)

|   | ▦ | ~   |               | ~ /           | Sachd      | atenanzeige    |                                   |                    | ? 🗕 |     | × |
|---|---|-----|---------------|---------------|------------|----------------|-----------------------------------|--------------------|-----|-----|---|
|   |   | Nut | zungsarten (1 | 8) <b>¥ %</b> |            |                |                                   |                    |     |     | ¥ |
|   | C | 123 | Q Recherch    | e 🕸 🗋         | <b>₩ ₩</b> | Geodatenexport | 🖽 Geometrien in                   | der Karte anzeiger | n 🔻 | * • | • |
|   |   | #   | PRIMARY       | GML_ID 🗘      | TABLE ¢    | NUTZ 🗘 K       | In neuem Fens                     | ter öffnen         | ART | 1.÷ |   |
| 1 | : | 1   | 🗇 Geometrie   | urn:adv:oi    | AX_Landwi  | Landwirtsc L   | <ul> <li>Filter setzen</li> </ul> |                    |     |     |   |
|   | : | 2   | 🗇 Geometrie   | urn:adv:oi    | AX_Landwi  | Landwirtsc L   | A 😵 Als Selektionsl               | ayer hinzufügen    |     |     |   |
|   | : | 3   | 🗇 Geometrie   | urn:adv:oi    | AX_Landwi  | Landwirtsc L   | N 863,77                          | 0,09               |     |     |   |
| 1 | : | 4   | 🗇 Geometrie   | urn:adv:oi    | AX_Landwi  | Landwirtsc L   | N 15188,5                         | 3 1,52             |     |     |   |
|   | : | 5   | 🗇 Geometrie   | urn:adv:oi    | AX_Landwi  | Landwirtsc L   | N 178,93                          | 0,02               |     |     |   |
|   |   |     |               |               |            |                |                                   |                    |     |     |   |

Filter können Sie deaktivieren – die gesamte Ebene wird wieder angezeigt - oder löschen. Die Aktionen finden Sie im erweiterten Kontextmenü des Filtereintrages.

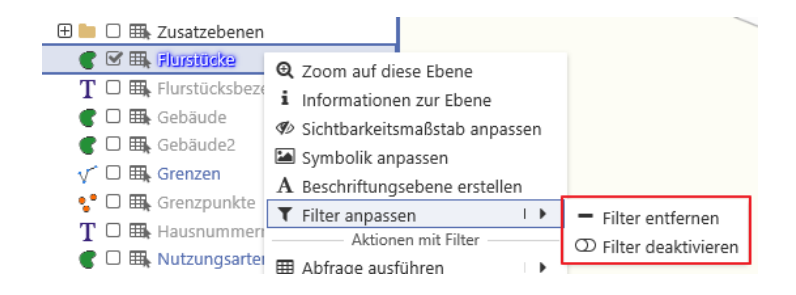

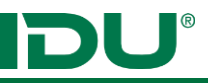

Weiterhin finden Sie im Kontextmenü Aktionen mit Filter:

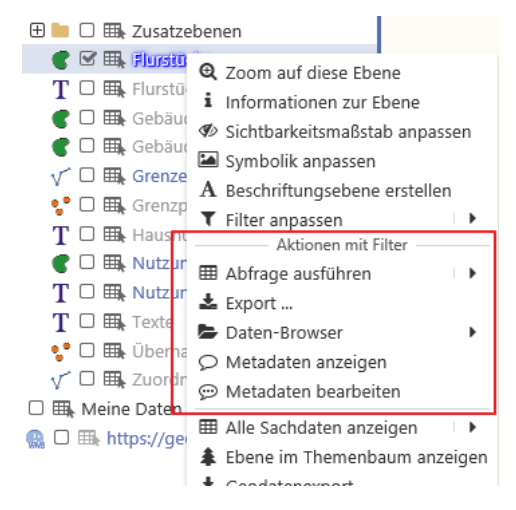

Diese Aktionen sind nur verfügbar, wenn ein Filter definiert wurde und werden auf die Filtermenge angewandt.

#### Beschriften von Ebenen

Diese Funktion ermöglicht Ihnen die Ebene in der Karte zu beschriften. Die Anpassung im Tab Grundeinstellungen ermöglicht eine einfache Beschriftung der Objekte in der Karte. Zu finden ist diese Funktion im Kontextmenü der Ebene. Sollen die Objekte mit Spalteninformationen beschriftet werden, so müssen Sie den Namen der Spalte kennen. Dies kann in der Sachdatenanzeige der Ebene geprüft werden.

|   | ∃ Stil für "Flu                   | rstücke (Beschriftung)" | ? 🗵      | ٢        |
|---|-----------------------------------|-------------------------|----------|----------|
|   | C Flächen                         |                         |          | $\times$ |
|   | GRUNDEINSTELLUNGEN R              | AND ERWEITERT           |          |          |
| - | text *<br>Der darzustellende Text |                         | × × Auso | druck    |
|   | text-font-name *                  | Arial                   | XXQV     | /        |

Es wird für die Beschriftung eine eigene Beschriftungsebene erstellt.

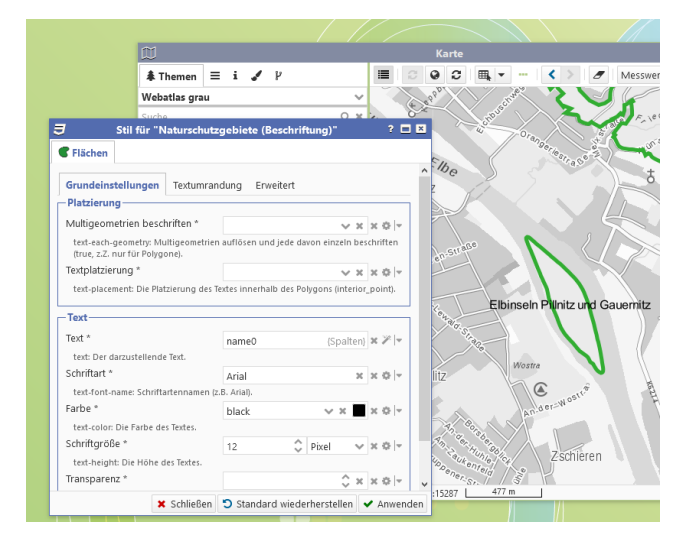

Im Feld text kann dann der Spaltenname (Eigenschaft Ausdruck) hinterlegt werden.

Für weiterführende Textanpassungen (Transparenz, Halo, Hintergrundfarbe, etc.) informieren Sie sich bitte in der Hilfe (https://www.cardogis.com/beschriftungsebenen).

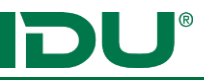

Umfangreichere Beschriftungen (zwei Spalten oder mit Zahlenwerten) müssen im Moment noch über die CSS-Eingabe realisiert werden. Informieren Sie sich dazu auch in unserer Onlinehilfe.

#### Symbolik von Ebenen anpassen

Ebenso wie bei der Beschriftung von Ebenen, wird für die Darstellungsanpassung CSS genutzt. Der Symboleditor ermöglicht das einfache Anpassen von Farben und Strukturen. Die Beschreibung der Parameter finden Sie direkt darunter.

|                                     | C Karte                                                                                                    |  |  |  |  |  |  |  |
|-------------------------------------|----------------------------------------------------------------------------------------------------|--|--|--|--|--|--|--|
|                                     |                                                                                                    |  |  |  |  |  |  |  |
| C Aktualisieren                     | Webatlas grau                                                                                                    |  |  |  |  |  |  |  |
|                                     | Suche                                                                                                    |  |  |  |  |  |  |  |
|                                     | 🖶 🗁 🔳 🔯 cardo4 Themenbaum                                                                                                    |  |  |  |  |  |  |  |
|                                     | B Bastares                                                                                                    |  |  |  |  |  |  |  |
| 3                                   | Stil für "Naturschutzgebiete" ? 🗖 🖬                                                                                                    |  |  |  |  |  |  |  |
| Block 🗘                             | Fillung Dasshoftung, Kompleyer Muster, Umring, Envited Lagonda                                                                                                    |  |  |  |  |  |  |  |
| Gruppe -     immer anzeigen         | Standard                                                                                                    |  |  |  |  |  |  |  |
| Jedes Element, wo die Bedingung zut | Kantenglättung * Mit Kantenglättung (antialiaser) v X X Ø v                                                                                                    |  |  |  |  |  |  |  |
| C Fläche id0                        | render-quality: Die Qualität mit der die Geometrie gerendert wird.                                                                                                    |  |  |  |  |  |  |  |
| immer anzeigen                      | Füllfarbe * rgb(48,191,108) 🗸 🛪 🖉 🗸                                                                                                    |  |  |  |  |  |  |  |
|                                     | fill-color: Bei vollständiger Füllung, die Farbe mit der die Fläche gefüllt wird, sonst die Farbe der<br>Schraffur bzw. die Vordergrundfarbe bei benutzerdefinierten Pixelmustern. |  |  |  |  |  |  |  |
|                                     | Transparenz * 🗘 🗙 🛪 🕸 💌                                                                                                    |  |  |  |  |  |  |  |
|                                     | fill-color-opacity: Die Transparenz der Füllfarbe, von 0.0 (nicht sichtbar) bis 1.0 (voll sichtbar).                                                                               |  |  |  |  |  |  |  |
|                                     | Füllung * Schraffur rückwärts-diagonal / (hatch_sty 🗸 🛪 🖄 💆 Wostza                                                                                                    |  |  |  |  |  |  |  |
|                                     | fill-pattern: Gibt an, wie die Flache gefüllt werden soll.                                                                                                    |  |  |  |  |  |  |  |
|                                     | Schraffuren / benutzerdefinierte Muster                                                                                                    |  |  |  |  |  |  |  |
|                                     | Hintergrundfarbe *                                                                                                    |  |  |  |  |  |  |  |
|                                     | background-color: Die Hintergrundfarbe bei Schraffuren und benutzerdefinierten Pixelmustern. Zschleren                                                                             |  |  |  |  |  |  |  |
|                                     | Iransparenz "                                                                                                    |  |  |  |  |  |  |  |
|                                     | background-color-opacity: Die Transparenz der Hintergrundfarbe, von 0.0 (nicht sichtbar) bis 1.0 (voll sichtbar).                                                                  |  |  |  |  |  |  |  |
|                                     | Schraffuren                                                                                                    |  |  |  |  |  |  |  |
|                                     | Abstand *                                                                                                    |  |  |  |  |  |  |  |
|                                     | distance-between-pattern-lines: Der Abstand zwischen den Schraffurlinien.                                                                                                    |  |  |  |  |  |  |  |
|                                     | Mindestabstand *                                                                                                    |  |  |  |  |  |  |  |
|                                     | min-distance-between-pattern-lines: Der Mindestabstand zwischen den Schraffurlinien in Pixel.                                                                                      |  |  |  |  |  |  |  |
| - × *                               | max-distance-between-pattern-lines: Der Maximalabstand zwischen den Schrafturlinien in Pixet ist                                                                                   |  |  |  |  |  |  |  |
| 3 Css Text                          | 🗙 Schließen 🖸 Standard wiederherstellen 🗸 Anwenden                                                                                                    |  |  |  |  |  |  |  |

Auch hier sei für komplexe Anpassungen der Verweis auf die Hilfe erwähnt (<u>https://www.cardogis.com/vektorformularcsseditor</u>). Für einfache Anpassungen gibt es Vorlagen, die genutzt werden können.

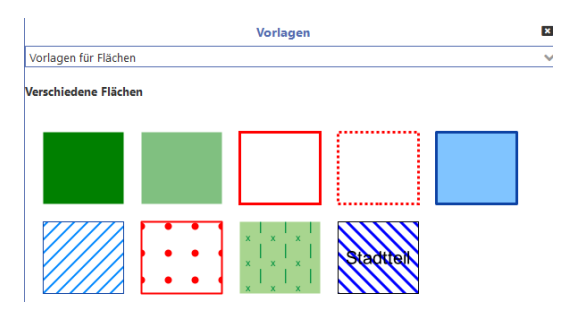

Selektionsebene erstellen (siehe Beschreibung Seite 12)

Es kann bei einer Selektion eine Selektionsebene erstellt werden.

Als Nutzer/in erhalten Sie eine Meldung im cardo4, wenn diese Funktion für diese Ebene nicht

| <b></b> | E Sachdatenanzeige |                       |            |                |            |      |     |               |                                    |   |
|---------|--------------------|-----------------------|------------|----------------|------------|------|-----|---------------|------------------------------------|---|
|         | Nutzun             | gsarten (18) <b>T</b> | ж          |                |            |      |     |               |                                    |   |
| C       | j≣ Q               | Recherche             | 5 C. (     | 〕 <b>⊞</b> Lul |            |      | 📥 G | eodatenexport | 🖽 Geometrien in der Karte anzeigen | • |
|         | #                  | PRIMARY               | GML_ID 🗘   | TABLE ¢        | NUTZ ¢     | KART | ÷ ÷ | GEOM \$       | In neuem Fenster öffnen            | A |
| ÷       | 1                  | 🗇 Geometrie           | urn:adv:oi | AX_Landwi      | Landwirtsc | LW   |     | 102484,47     | 1 🝸 Filter setzen                  |   |
| :       | 2                  | 🗇 Geometrie           | urn:adv:oi | AX_Landwi      | Landwirtsc | LW   |     | 166635,78     | 1 😵 Als Selektionsebene hinzufügen |   |
| :       | 3                  | III Geometrie         | urn:adv:oi | AX Landwi      | Landwirtsc | IW   |     | 863 77        | 0.09                               |   |

Siehe auch: https://www.cardogis.com/?pid=11544#11544

verfügbar ist. Zusätzlich kann der Nutzer nach einer Recherche in der Sachdatenanzeige auch dieses Ergebnis wiederum als Selektionsebene zur Karte hinzufügen.

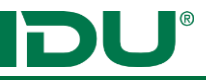

# Geometrie-Aktionen

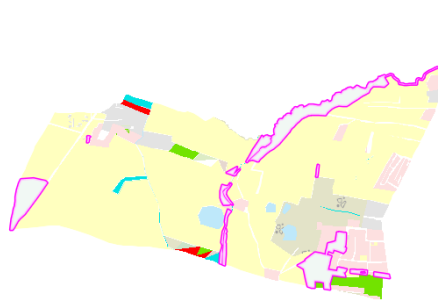

|                       | Original States     |          |              |                  |          |               |  |  |
|-----------------------|---------------------|----------|--------------|------------------|----------|---------------|--|--|
| Geometrien per Union  |                     |          |              |                  |          |               |  |  |
| 0                     | Gruppierung         |          | nu           | nutzungsart      |          |               |  |  |
| Auf Ergebnis anwenden |                     |          |              |                  |          |               |  |  |
| F                     | Puffer-D            | istanz   |              |                  | \$       | Meter 💊       |  |  |
| 4                     | Art des Pufferns Ab |          | Abaer        | gerundete Kanten |          |               |  |  |
|                       | #                   | geomet   | ry<br>netrie | nutzungsart      | anzahl ≑ | areaOrLen     |  |  |
| ÷                     | 22                  | 🗇 Geor   | netrie       | Landwirtschaft   | 18       | 1173072,40033 |  |  |
| i                     | 23                  | 🖽 Geor   | netrie       | Versorgungsan    | 3        | 6254,28165534 |  |  |
| ł                     | 24                  | 🖽 Geor   | netrie       | Straßenverkehr   | 11       | 41065,6572020 |  |  |
| :                     | 25                  | 🖽 Geor   | netrie       | Hafenbecken      | 1        | 1641,11237449 |  |  |
| :                     | 26                  | 🖽 Geor   | netrie       | Handel und Di    | 3        | 15531,5916595 |  |  |
|                       | 27                  | III Geor | netrie       | Wald             | 15       | 123874 238580 |  |  |

Bietet die Möglichkeit die Geometrien des Ausgangsdatensatzes per Union zusammenzufügen. Dabei kann auch eine Gruppierung nach Spalten gewählt werden.

HierimBeispielZusammenfügungallerFlächeneinerNutzungsart.

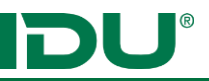

# Export

| Datenexport                                         |                                |  |  |  |  |  |
|-----------------------------------------------------|--------------------------------|--|--|--|--|--|
| Format:                                             |                                |  |  |  |  |  |
| ESRI® Shapefile (.shp)                              | $\checkmark$                   |  |  |  |  |  |
| Name:                                               |                                |  |  |  |  |  |
| Dateiname ohne Dateierv                             | veiterung, optional 🛛 🗙        |  |  |  |  |  |
| Ausgabekoordinatenbez<br>- wie Quelle -             | ugssystem:                     |  |  |  |  |  |
| Standard-Koordinatenbez                             | unssystem ist das der          |  |  |  |  |  |
| Originaldaten der jeweilig<br>explizit auszuwählen. | en Ebene - ein anderes KBS ist |  |  |  |  |  |

Im cardo4 ist eine Exportfunktion integriert. Diese finden Sie bspw. im Kontextmenü der Ebenen, in der Sachdatenanzeige oder im Maptip.

Ein Export ist von den Berechtigungen abhängig, welche die cardo-Administration eingerichtet hat.

Standardmäßig ist immer ein Export der Sachdaten ins XLS Format ohne Geometrie möglich. Sind Exportberechtigungen vorhanden, kann für das XLS Format der Mittelpunkt der Geometrie als X/Y oder die Geometrie im WKT Format ausgegeben werden. Weitere

Exportformate sind Shape, Geopackage oder GeoJson.

Im Dialog kann die Ausgabeprojektion gewählt werden. Wird nichts gewählt, so erfolgt der Export in der Projektion der Originaldaten.

Weitere (lizenzpflichtige) Module zum Export sind:

- Geodatenexport
- Exportmanager

Beide Module können entweder im Kontextmenü oder als Anwendung über den Anwendungsmanager gestartet werden. Diese Module sind lizenzpflichtig und nicht in jeder Installation enthalten. Zum Vorgehen informieren Sie sich bitte in unserer Onlinehilfe.

# Datenbrowser - Zugriff auf Geo- oder Sachdaten, Verwaltung und Hinzufügen von eigenen Daten (Lizenz)

Hierbei kann je nach Freigabe, auf ein hinterlegtes Dateisystem zugegriffen werden oder direkt mit den Datenbanktabellen gearbeitet werden. Ist eine Lizenz für den Upload vorhanden, besitzen Sie den Ordner *Meine Daten* und können eigene vorliegende Daten importieren und in der Karte (wenn es sich um Geodaten handelt) anzeigen.

- Unterstützt werden folgende Formate: Shapes, Tiffs, DXF, Geopackage, GML, CSV, GPX, KML
- Laden von xlsx Tabellendaten
- Shapefiles werden gruppiert als Ordner dargestellt
- Daten müssen zuerst bereitgestellt werden, dann sind weitere Funktionen möglich
- WMS/WFS/ArcGis Rest Dienste können eingebunden werden
- Bei Daten in Ordnern oder DB:
  - Zugriff über Kontextmenü auf cardo Funktionen
  - o Geodaten können in der Karte angezeigt werden
  - o Export
  - o Download als zip möglich
- Upload per Drag&Drop
- Daten ohne Styleangaben werden mit der Standardsymbolik dargestellt.

Beachten Sie die Aktionen im Kontextmenü der Themen. Themen mit Geoinformationen müssen erst geladen bzw. bereitgestellt werden, bevor Sie diese der Karte hinzufügen können.

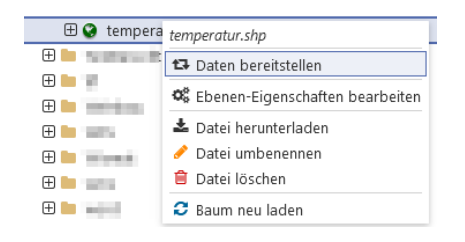

# Koordinaten anzeigen / umrechnen

| Ka                                                                                        | oordinaten-Umrechner ? 🗕 🗖                                                                                                    |  |  |  |  |  |
|-------------------------------------------------------------------------------------------|----------------------------------------------------------------------------------------------------|--|--|--|--|--|
| nzelpunkt-Transformation                                                                  |                                                                                                    |  |  |  |  |  |
| Aktuelle Koordinate(n)                                                                    |                                                                                                    |  |  |  |  |  |
| -Lage                                                                                     |                                                                                                    |  |  |  |  |  |
| Koordinaten-Bezugssystem:                                                                 | ETRS89 / UTM zone 33N (EPSG:25833)<br>410785.4720264566<br>5651399.857748959                                                                                                    |  |  |  |  |  |
| Ostwert                                                                                   |                                                                                                    |  |  |  |  |  |
| Nordwert                                                                                  |                                                                                                    |  |  |  |  |  |
|                                                                                           |                                                                                                    |  |  |  |  |  |
| C Lage au                                                                                 | s Karte abgreiten                                                                                                    |  |  |  |  |  |
| I Lage au<br>Umgerechnete Koordinate(n)                                                   | Transformation durchführen                                                                                                    |  |  |  |  |  |
| Umgerechnete Koordinate(n)                                                                | Transformation durchführen UU In Karte anzeigen The state and the state of the state of the stat |  |  |  |  |  |
| Umgerechnete Koordinate(n)<br>Lage<br>Koordinaten-Bezugssystem:<br>Rechtswert             | Transformation durchführen DHDN / 3-degree Gauss-Kruger zone 4 (EPSG:31468) V 4621410.627193838                                                                                                    |  |  |  |  |  |
| Umgerechnete Koordinate(n)<br>Lage<br>Koordinaten-Bezugssystem:<br>Rechtswert<br>Hochwert | Transformation durchführen UU In Karte anzeigen The DHDN / 3-degree Gauss-Kruger zone 4 (EPSG:31468)  He 21410.627193838 5653872.826642576                                                                                                    |  |  |  |  |  |

Die Anwendung Koordinatenumrechner ist über das Anwendungsmenü zu öffnen. Die Koordinaten können aus der Karte abgegriffen oder eingegeben werden. Administrativ kann eine Höhentransformation aktiviert werden. Die Höhe ist dann durch den Nutzer/-in vorzugeben und wird entsprechend der Einstellungen umgerechnet.

# Sketch

| 🖾 Sk             | etch 🖬                 | ▽ ? _ ■ ⊠    |                     |         |                        |
|------------------|------------------------|--------------|---------------------|---------|------------------------|
| + Erstellen 🗢    |                        | Extras 🗢     |                     |         |                        |
| 🕑 🗵 Kar          | teninteraktionen aktiv | • 🗎          |                     |         |                        |
| ④ ☆ 🕏 Pfeil na   | ach links oben         | ۹ 💼          | Karte               |         | B ? _ E 🗵              |
| 👁 🖻 🖿 Beschrift  | ung                    | Q 💼          | II 2 0 2 0          |         | 🛕 Messwerkzeug 🗢 🖨 🗢 🤁 |
| T Zufah          | rt                     | Đ 💼          | 1                   |         | 1                      |
| T Flurst         | ück 1a                 | ۹ 💼          |                     |         | T                      |
| T 100m           |                        | ۹ 💼          |                     |         | - Tel                  |
| T 50m            |                        | ۹ 💼          |                     |         | 1 1 1                  |
| T 20m            |                        | ۹ 💼          | 1                   | 1111    | 1                      |
| O Puffer 10      | 0m                     | ۹ 🂼          |                     | ~ 5/    |                        |
| I Fläche         |                        | ۰ 🛍          |                     | 121     |                        |
| Puffer 50        | m                      | ۹ 🇰          | V-1/                | 12 and  |                        |
| + Neu ♥ Ø Fläc   | he (Polygon), 4,36 ha  | , 29 Stü 🖎 🖌 |                     |         |                        |
| Strichstärke     | 2                      | () ×         | Flurst              | ck 1a   |                        |
| Farbe            | red                    | V X I        |                     |         | A GLERE                |
| Durchsichtigkeit |                        | \$x          |                     |         | Zhufelard              |
| Linienstil       | durchgezogen           | ×v           | 1                   | 100 and |                        |
| -Füllung         |                        |              |                     | - C.C.  |                        |
| Farbe            | red                    | V X I        |                     | -1      |                        |
| Durchsichtigkeit | 30                     | \$ ×         | EPSG:25833 1:3822 1 | 19 m    |                        |
|                  |                        |              |                     |         |                        |

Geometrien ins Shape-Format ist möglich.

Sketch ist ein Werkzeug zum Zeichnen von Objekten, wie Linien, Flächen, Kreisen und Textelementen. Die Speicherung der Sketch Objekte erfolgt über den Speichern-Button an der Anwendung. Gespeicherte Zeichnungen sind über mein cardo erneut zu aktivieren. Durch die Verknüpfung der Geometrien mit der Toolbox sind eine Vielzahl von Operationen wie Geometrien aus Selektion übernehmen etc. möglich.

Export der Sketch

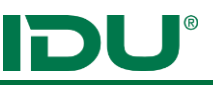

# (Geo)datenbearbeitung mit dem Editor/Toolbox (Lizenz)

- Bearbeitung von Ebenen oder Datenbanktabellen
- Für die Datenbearbeitung wird ein Editor mit Eingabeoberfläche bereitgestellt.

| B          |       | Editor: Bearb. Ebene "Sehens                                 | würdigkeiten_fertig"                        | ?                                                                  | ď _      | ■ × |
|------------|-------|--------------------------------------------------------------|---------------------------------------------|--------------------------------------------------------------------|----------|-----|
| <b>Q</b> S | +     | 💼 🖺 🗶 🖛 🖪 Filter : Filter opt. Prefix "all:" (Standard) oder | "any:", vordefinierte Worte sind: "ro       | o", "rw", "edit", "new", "last")                                   | ×        | • • |
| -          | \$    | Name 🗢                                                       |                                             |                                                                    |          |     |
| •          | 3     | Zentralhaltestelle                                           | Aligemein Lage Metadate                     | n                                                                  |          |     |
| 6          | 1     | Käseglocke                                                   | Allgemein                                   |                                                                    |          |     |
| 6          | 4     | Zwinger                                                      | cdoautoid *                                 | 2                                                                  |          | 0   |
| -          | 7     | Gebäudeensemble Hellerau                                     | oid                                         | 5                                                                  | <u>^</u> | ×   |
| -          | 2     | Schauspielhaus                                               | ID des Datensatzes                          |                                                                    | ~        |     |
|            |       |                                                              | Wird automatisch erfasst.                   | 1                                                                  | ~        | ^   |
|            |       |                                                              | Name                                        | Käsenlocke                                                         |          | ×   |
|            |       |                                                              | Kurztitel                                   | Rasegiotke                                                         |          |     |
|            |       |                                                              | Beschreibung                                | kleines Café direkt auf dem Postp<br>früher Fahrkartenverkauf DVB. | latz,    | ×   |
|            |       |                                                              | Ausführliche Beschreibung des F<br>Webseite | ools<br>www.kaesegloecke.de                                        |          | ×   |
|            |       |                                                              | Ansprechpartner                             |                                                                    |          |     |
|            |       |                                                              | Ansprechpartner                             | Frau Susi Meier                                                    |          | ×   |
|            |       |                                                              | Telefon                                     | 0351 88383531                                                      |          | ×   |
| 1          |       |                                                              | E-Mail                                      | info@kaesegloecke.de                                               |          | ×   |
|            |       |                                                              | Kategorie                                   |                                                                    |          |     |
|            |       |                                                              | Art<br>Art der Sehenswürdigkeit             | Café                                                               | ××       | Ø   |
| 5 Da       | itens | ätze                                                         |                                             | ≪ < 2 → vc                                                         | on 5 >   | >   |

- Es können Datensätze zusammengefasst werden.
- Teilen Sie Geometrien und die dazugehörigen Daten in mehrere Objekte auf.
- Übernehmen Sie einen Eintrag (bspw. Datum) an verschiedene Datensätze mit einer Aktion.
- Datensätze können kopiert werden
- Bitte informieren Sie sich dazu in unserer Onlinehilfe.

#### Bearbeitung starten

Die Geodatenbearbeitung wird für die entsprechende Ebene durch Klick auf den Eintrag *Dateneditor starten* gestartet.

#### Neuen Datensatz erfassen

- 1. Klick auf den Button 🛄 um einen neuen Datensatz zu hinterlegen
- 2. Notieren Sie alle Sachdaten im rechten Dialogbereich.

#### Vorhandenen Datensatz bearbeiten

- 1. Wählen Sie einen Datensatz aus der Liste.
- 2. Klicken Sie diesen an und bearbeiten Sie die Sachdaten.

#### Datensatz kopieren oder löschen

• Eintrag im Kontextmenü des jeweiligen Objektes

#### Geometrie hinzufügen

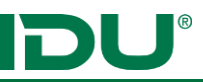

- 1. Klicken Sie auf den Button neu und wählen Sie den Geometrietyp aus • Punkt (Point) / Linie (LineString) Fläche (Polygon) 🥜 Geometrie aus Text 📽 Toolbox 🕇 Neu 🔻
- 2. Die Karte wird aktiv und kommt in den Vordergrund.
- 3. Zeichnen Sie die Geometrie in die Karte.
- 4. Übernehmen Sie die Geometrie mit Doppelklick.

#### Geometrie bearbeiten

1. Klicken Sie am Geometriefeld auf den Stift-Button und wählen Sie die Funktion Stützpunkte bearbeiten aus.

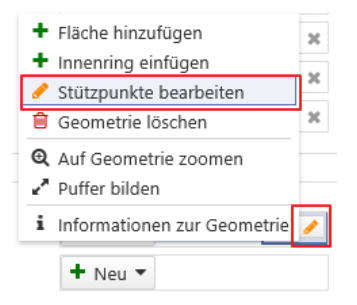

- 2. Wechseln Sie die Karte und bearbeiten Sie die Stützpunkte.
- 3. Klicken Sie auf Übernehmen um die Geometriebearbeitung abzuschließen.

#### Toolbox (Werkzeug)

Die Toolbox ist ein mächtiges Geometriewerkzeug um Geometrien aus der Selektion zu übernehmen oder neue Geometrien durch Verschneidung etc. zu erstellen. Die Toolbox ist in jedem Geometriefeld vorhanden. Sie finden dies bspw. an der Freihandgeometrie, am Sketch-Modul, im Geoeditor oder in verschiedenen Anwendungen. Es ermöglicht Ihnen den Zugriff auf alle Geometrien der Karte, so dass Sie weitere Operationen mit diesen Geometrien durchführen können. Bitte informieren Sie sich über die Vorgehensweise unter <u>https://www.cardogis.com/toolbox</u>. Beispiele zu Arbeitsaufgaben finden Sie auch in unserer Onlinehilfe.